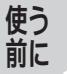

## 基本操作を覚える

## 地図画面の見かた

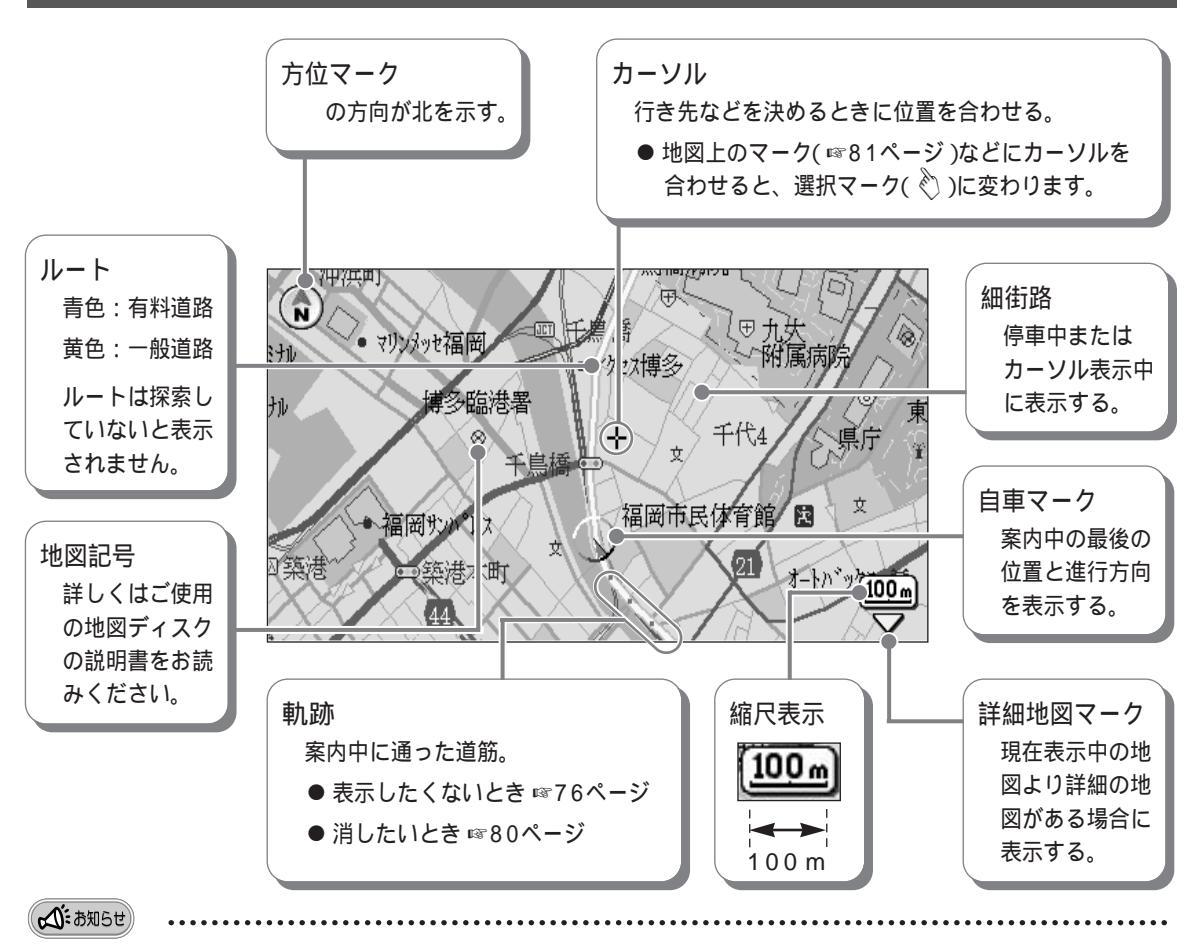

- メインメニュー( 11/142ページ)から地図画面にするとき → 底 を押す
- 方位マーク、カーソル、軌跡のマークは、お好みに合わせて変更できます。(☞77ページ)

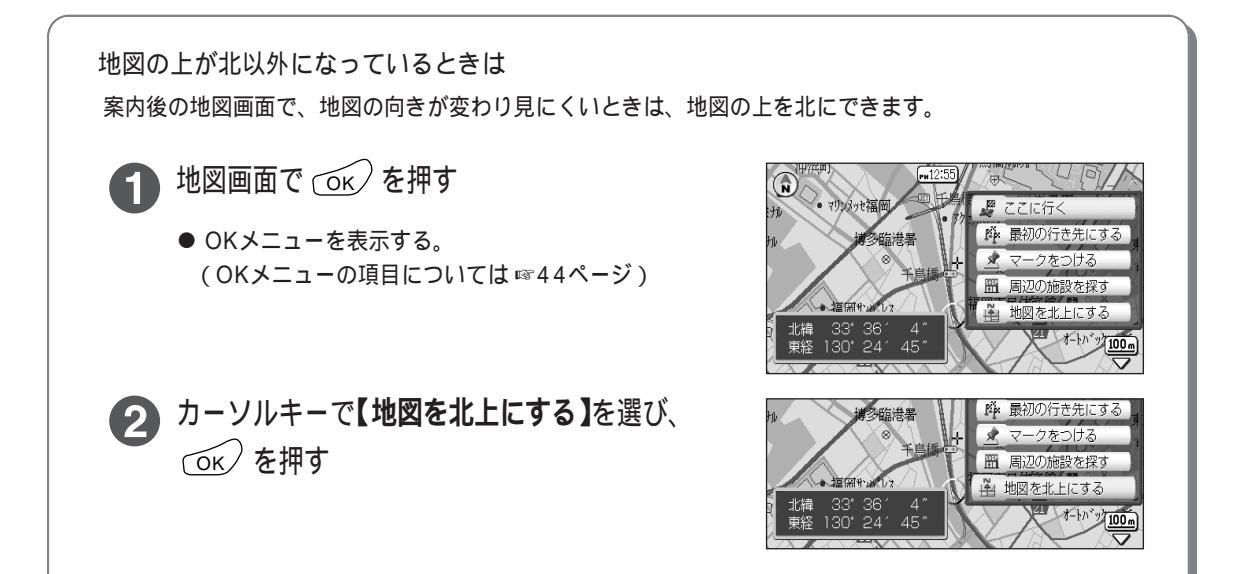

## 地図を上下左右に動かす

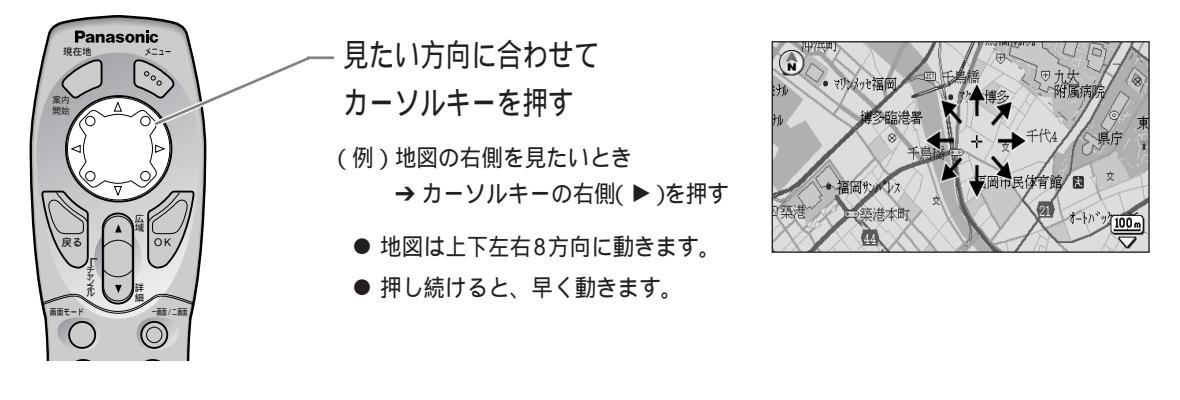

### 地図の縮尺を変える

● 広い範囲の地図が見たいとき(例:500mスケールから1kmスケールに縮尺変更するとき)

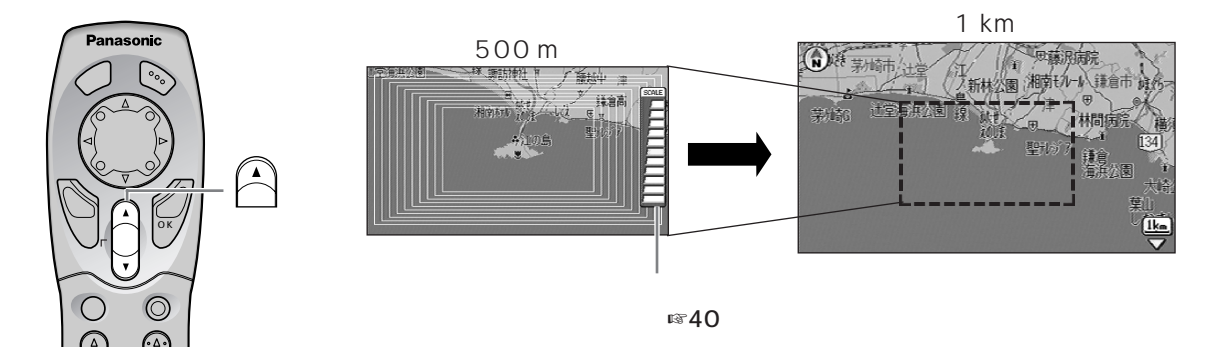

● 詳しい内容の地図が見たいとき(例:500mスケールから200mスケールに縮尺変更するとき)

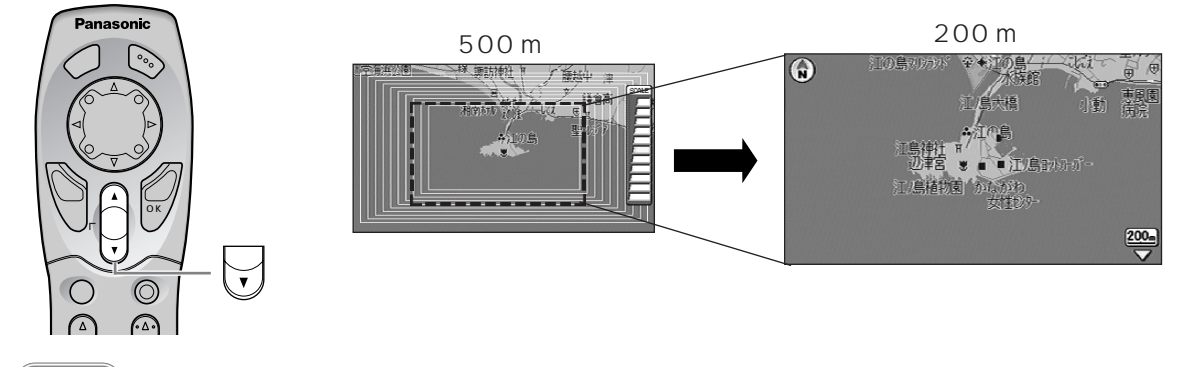

- (公: お知らせ)
  - 場所を早く見つけるには

● 広い範囲の地図で、おおまかな位置にカーソルを動かす
② 詳しい内容の地図にして、場所を探す

● 二画面表示で案内中のときは、左画面の縮尺が変わります。右画面の縮尺を変更したいときは ☞74ページ

使う前に基本操作を覚える

## 地図の縮尺を変える つづき

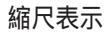

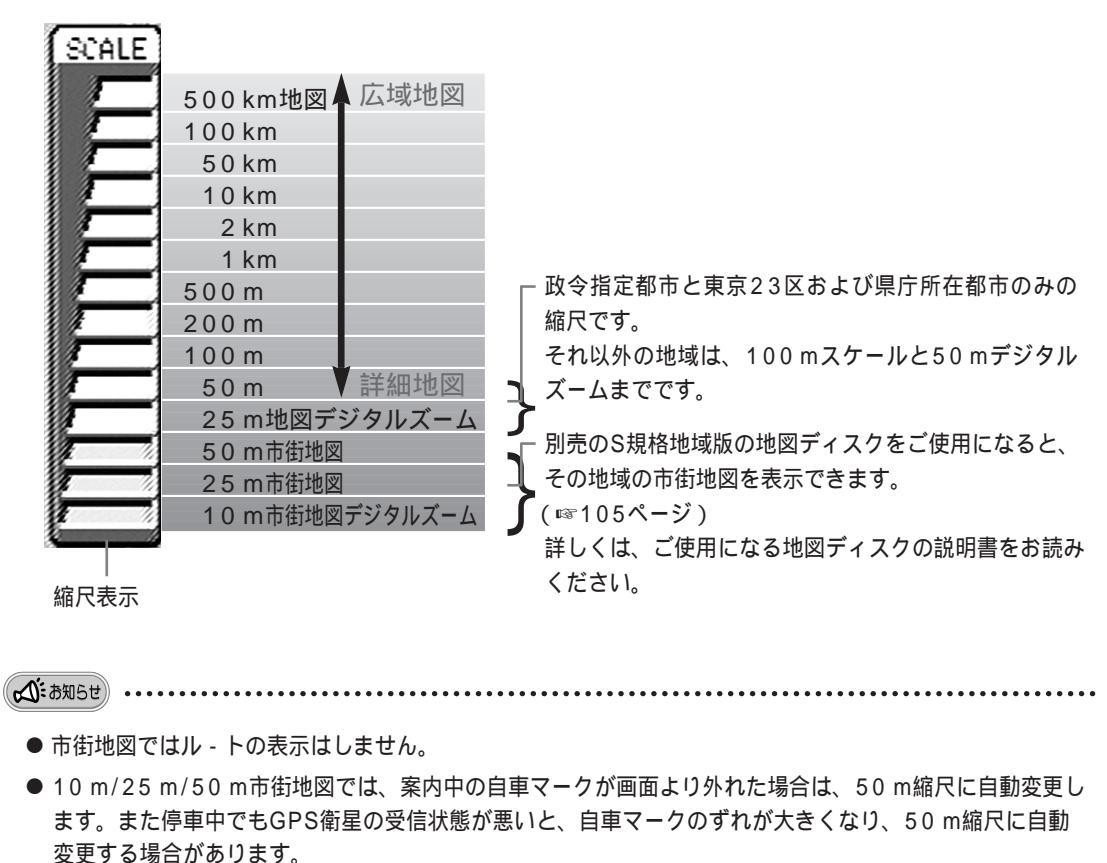

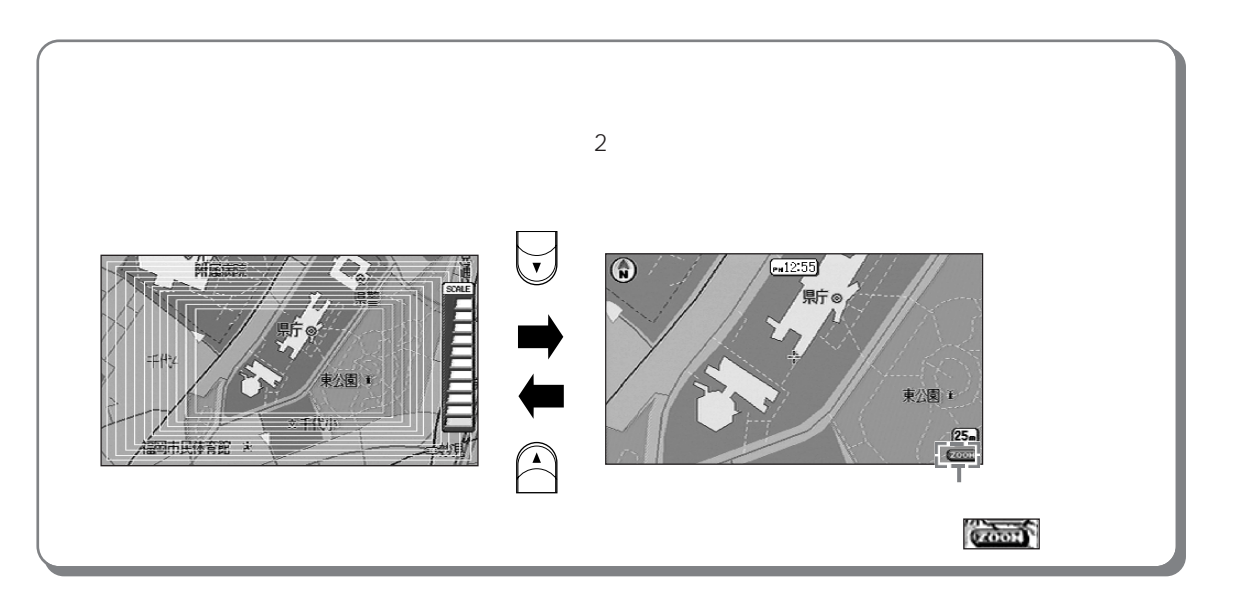

### 画面の明るさを調整する

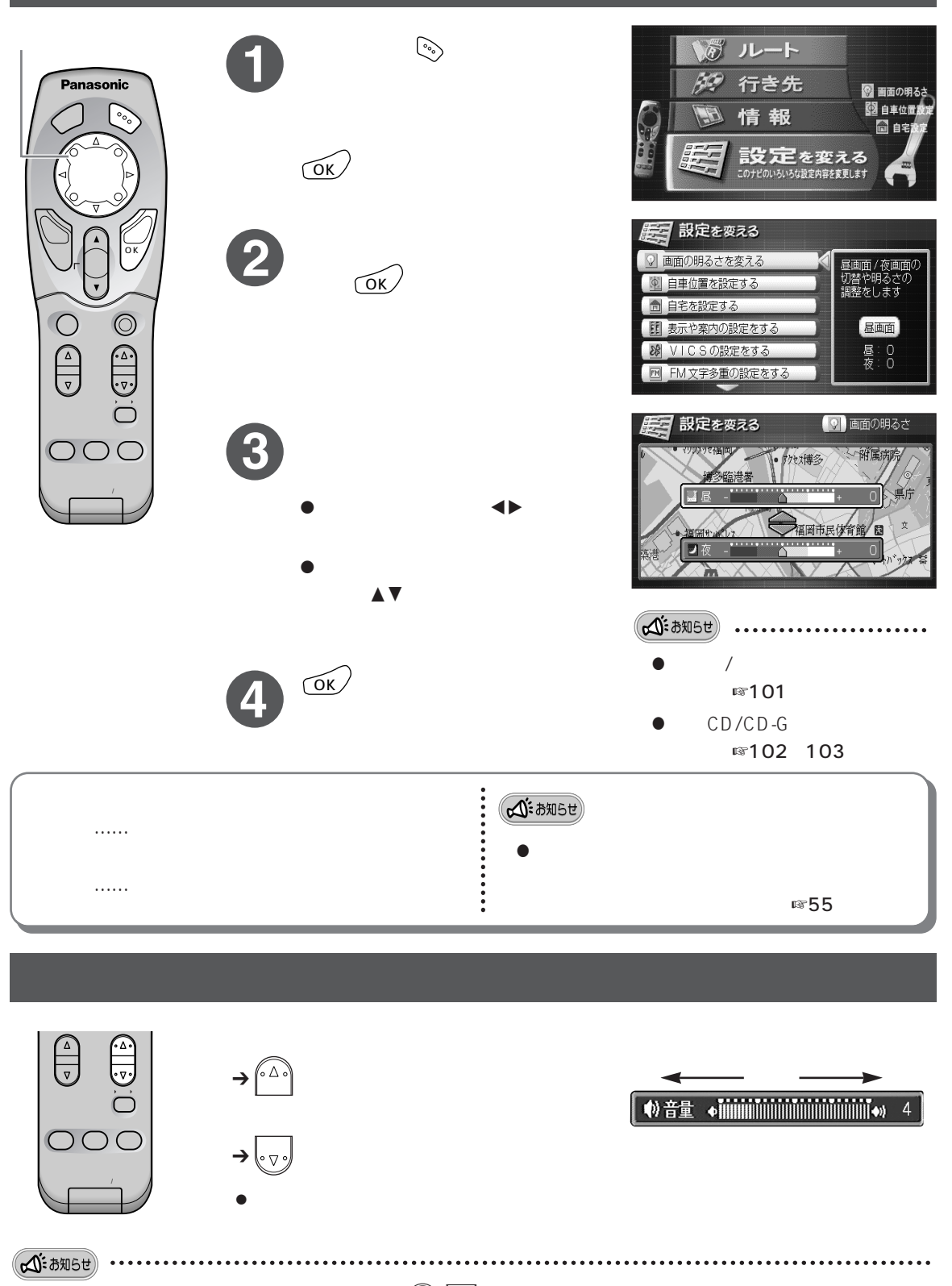

- テレビ/ビデオ/音楽CD/CD-Gの音量調整も 🔂 🐨 で行います。(調整後の音声ガイドは行いません。)
- ナビゲーション、テレビ/ビデオ、音楽CD/CD-Gの音量は、それぞれ個別に調整します。

メインメニューの項目とはたらき

場所を探す、作成したルートを編集するなどの機能が 「メインメニュー」から操作できます。

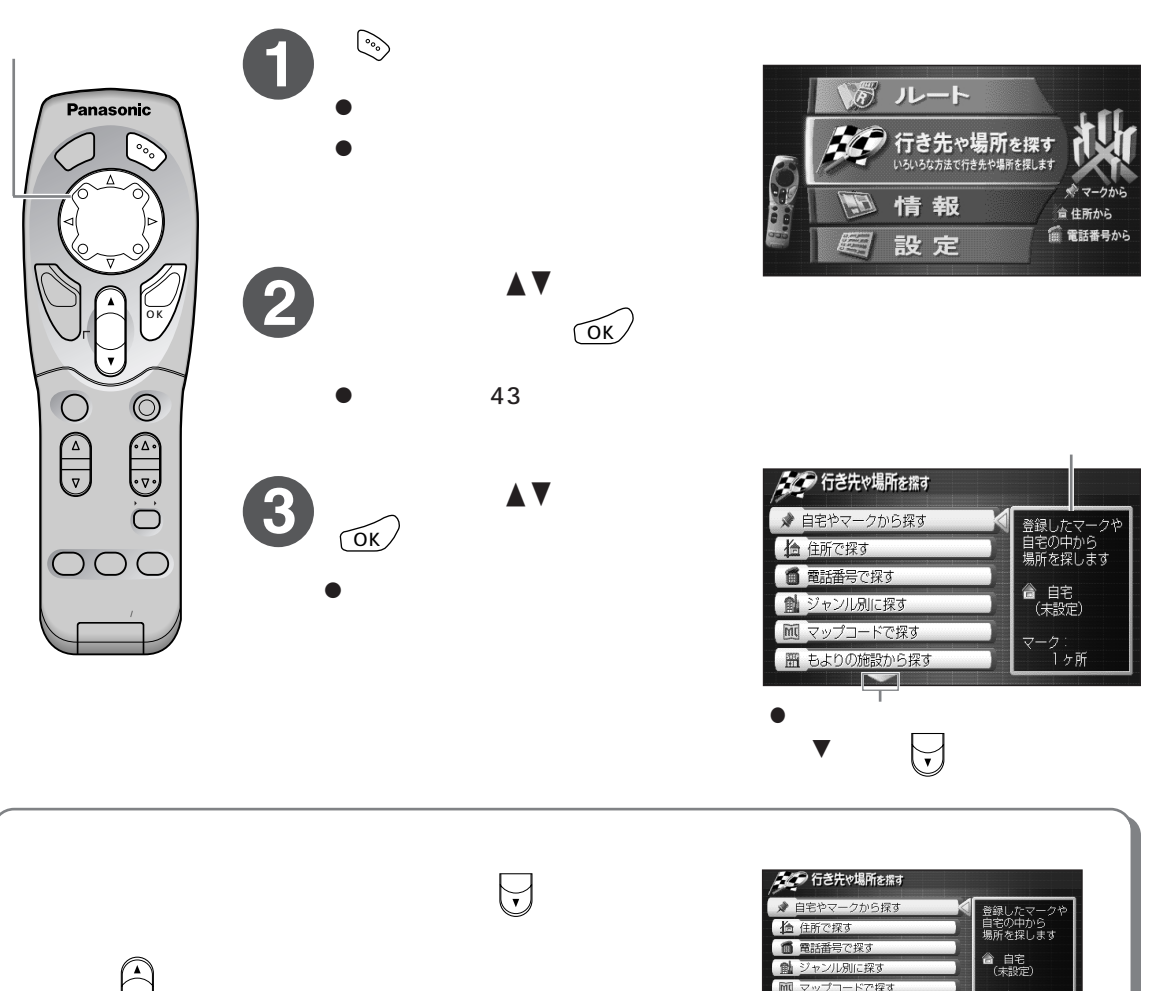

表示されていない次の項目や前の項目がないときは、一番下や一番 上の項目を選んだ状態になります。

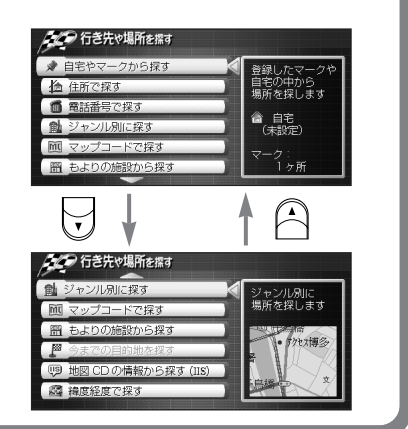

(人): お知らせ)

- ●マーク登録、ルート作成を行っていない場合や、別売品を接続していない場合など、使用できない状態のときは、 その項目がグレーで薄く表示され、選択できません。
- 走行中は、メインメニューは表示できません。
- ひとつ前の画面に戻るには → 🔊 を押す
- 地図を表示するには → 🌾 を押してメインメニューを表示させ、 🔊 を押す

使う前に

#### メインメニューの項目

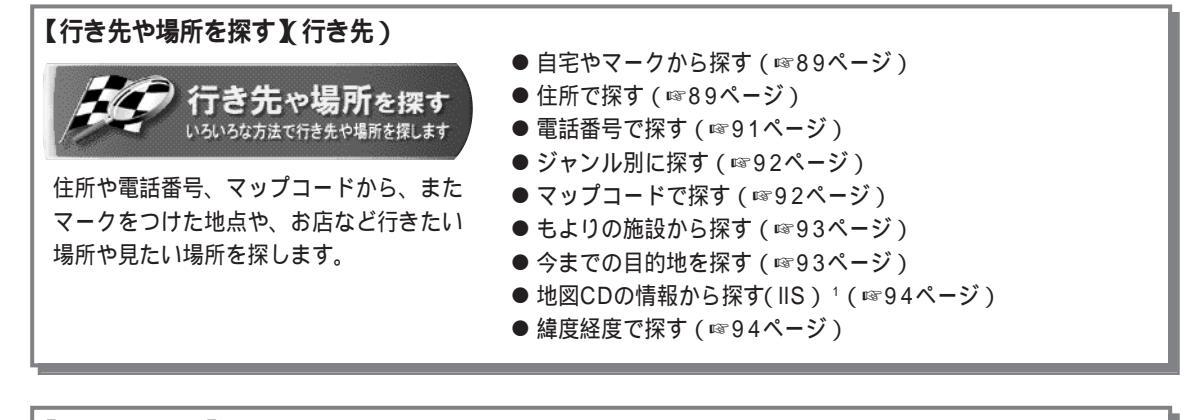

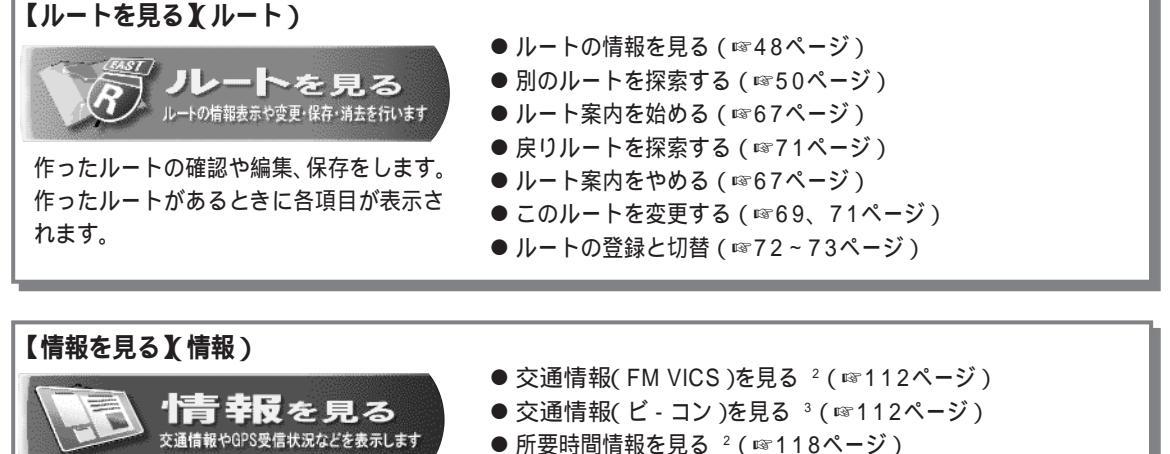

VICS情報 ²/FM文字多重情報 ²/IIS情報 ¹ やGPS衛星の受信状況/デモを表示します。

- FM文字多重情報を見る<sup>2</sup>(13120ページ)
  IIS情報を見る<sup>1</sup>(1395ページ)
- GPS衛星受信状況を見る(1895ページ)
- デモを見る(☞96ページ)

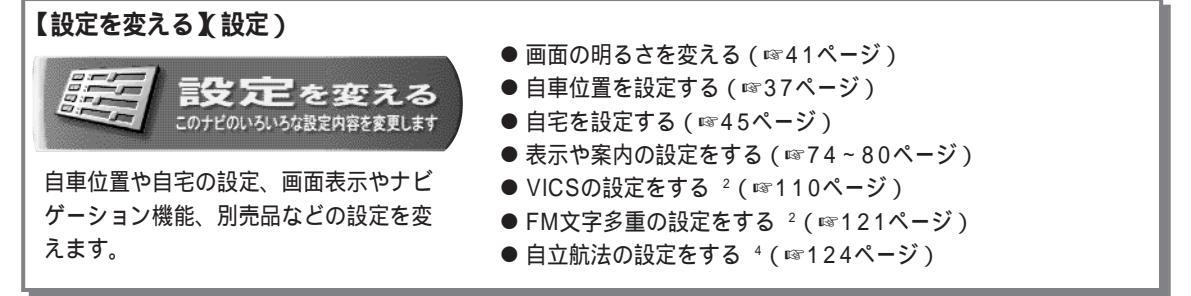

1 付属の地図ディスク(SUPER全国版7拡張フォーマット専用)にはIIS情報はありません。

- 2 KX-GT60Tは別売のVICS内蔵テレビチューナーユニット( KX-GNT32 )が必要です。
- 3 KX-GT60Tは別売のVICS内蔵テレビチューナーユニット( KX-GNT32 )と光/電波ビーコン対応VICSユニット

(KX-GNV12)が必要です。KX-GT60Vは光/電波ビーコン対応VICSユニット(KX-GNV12)が必要です。

<sup>4</sup> 別売の自立航法ユニット( KX-GNG05 )が必要です。

#### OK メニューの項目とはたらき

## ルートを作る、マークをつけるなどの機能がOKメニューから 操作できます。

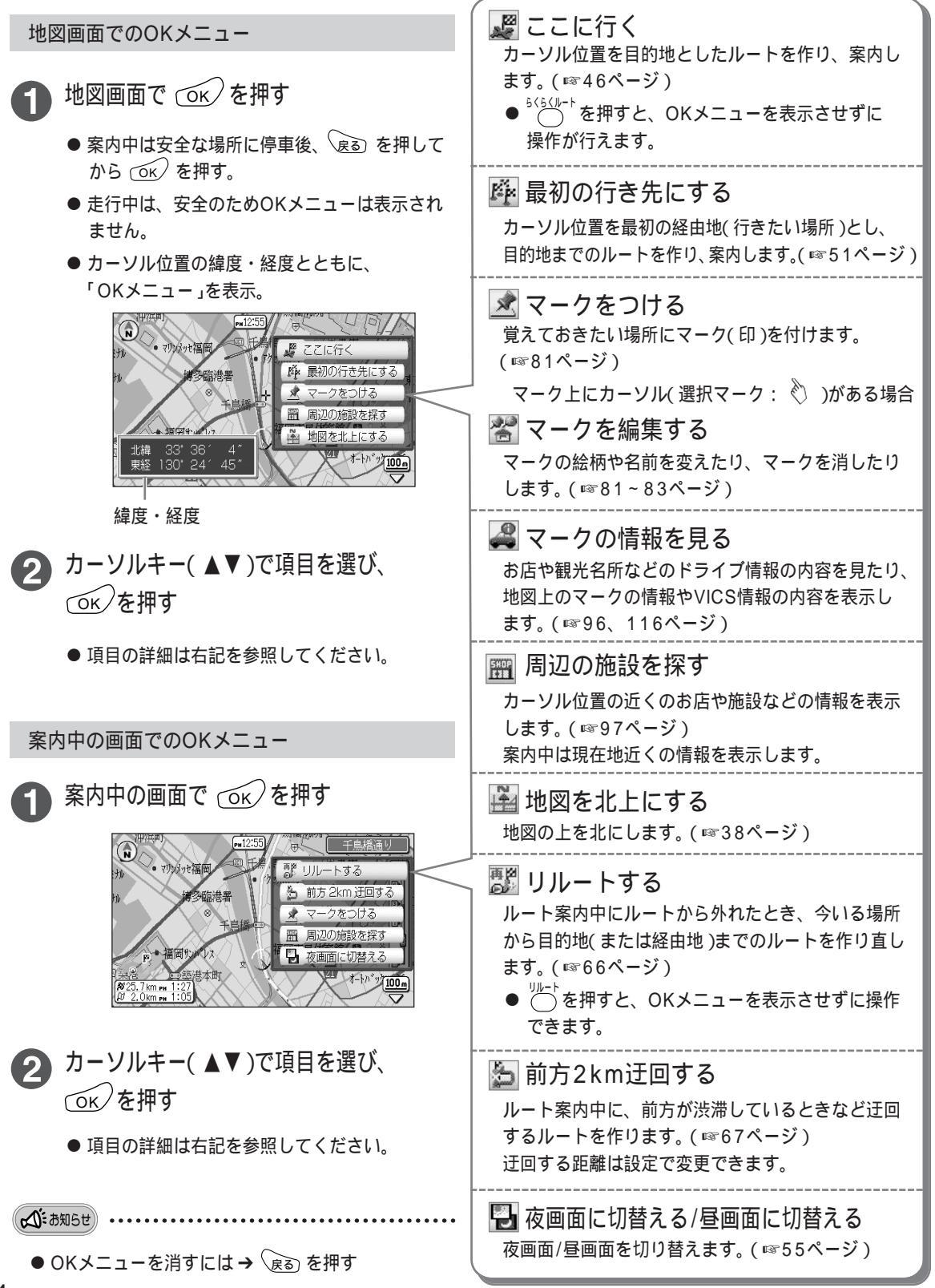

使う前に

## 自宅を設定する

使う前に

自宅の場所を設定しておくと、自宅までのルートを簡単に作ることができます。

- 1 を押し、カーソルキーで【設定を変える】(設定)を 選び、 ○K を押す → 【自宅を設定する】を選び、 ○K を押す
- 2 場所を探す方法を選び、 を押す → 自宅にしたい場所を決め、 ○ を押す
  - 場所の探しかた ☞89~94ページ
  - 自宅が設定され地図画面に戻る。
  - 自宅地点に 💼 マークを表示。
  - 自宅は1ヵ所のみ設定できます。

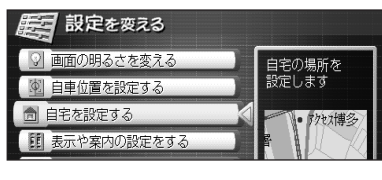

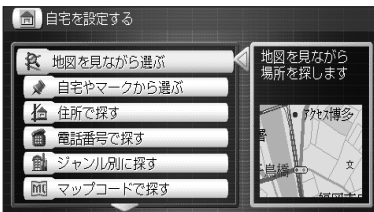

# がる 案内の種類と使いかた

本機には4種類の案内方法があります。お好みに応じてお使いください。

| 目的地だけを決めて、今いる場所から<br>ルートを作り、案内を始めたい                                 | らくらくルート案内<br>知らない場所で目的地までの道が分か<br>らなくなったときに使うと便利です。<br>(☞46ページ)                 |                |
|---------------------------------------------------------------------|---------------------------------------------------------------------------------|----------------|
| 目的地と出発地を決めてルートを作<br>り、案内を始めたい<br>目的地までの間に立ち寄りたい場所<br>を決めながらルートを作りたい | ルート案内<br>事前にドライブ計画を立てたり、ドラ<br>イブの途中に立ち寄りたい場所を設定<br>したいときなどに使うと便利です。<br>(☞51ページ) |                |
| 今いる場所を表示するだけにしたい<br>(ルートは作らない)                                      | 現在地案内<br>自分がどこを走っているのか、周辺に<br>は何があるのか、などを確認できます。<br>(☞53ページ)                    |                |
| 自宅までのルートを簡単に作りたい                                                    | 帰宅ルート案内<br>登録した自宅までのルートを作り、案F                                                   | 内をします。(☞53ページ) |

作成したルートの保存について

下記の操作を行うと元のルートが消えます。ルートを保存しておきたい場合は、ルートを登録してください。 (登録のしかた ☞72ページ)

- 新しくルートを設定したとき
- メインメニュー内の【登録したルートを使う】で登録していた別のルートを選び、ルートを見たり、案内 を開始したとき